## How to complete registration? 如何完成会议注册?

 Sign in Learning Conference System (<u>https://learningconf.cn/</u>) and find the conference. Click "Registration" button and enter into information page.
登陆会议系统并找到会议。点击"Registration"按钮进入信息页。

| 中文会议                              | International Conference             | LIAMAR )                             | 2             |
|-----------------------------------|--------------------------------------|--------------------------------------|---------------|
| AOMATT2025                        |                                      | 2025.7.20-22                         | Chengdu China |
| The 11th Internatio               | nal Symposium on Advanced Optical Ma | nufacturing and Testing Technologies |               |
| Registration                      | Submission                           |                                      |               |
| Early-bird Deadline<br>2025-06-20 | Submission Deadline<br>2025-06-20    |                                      |               |

- 2. Fill in personal information. Once you're done, click "Next" below to go to the next
  - page. 填写个人信息。信息填写完成后,点击下方"Next"进入下一页。

| Personal Information 👴 *** Required Field.        | Register Information                       |
|---------------------------------------------------|--------------------------------------------|
| • I register for myself. O I register for others. | • RMB/¥                                    |
| * First Name 名                                    | * Attendence Identity 参会身份                 |
| San                                               | Student                                    |
| * Family Name 姓                                   | * Registration Fee 注册费用                    |
| Zhang                                             | Student ¥1900 (Early-bird discount price)  |
| * E-mail 邮箱                                       | Publication Fee 发表费用                       |
| zhangsan@learningconf.cn                          | Paper Publication Fee ¥1200                |
| * Affiliation 单位                                  | * Invoice Title 发票抬头                       |
| Peking University                                 | 北京大学                                       |
| Country 国家                                        | * Tax Num 税号                               |
| China V State/Province City                       | 12100000400002259P                         |
| * Mobile 手机号                                      | * Whether to publish full paper? 请问是否发表全文? |
| 17777777777                                       | Yes                                        |
|                                                   | * Control ID 稿件编号 e.g. AOMATT2025-0215-1 @ |
|                                                   | AOMATT2025-0215-1                          |
|                                                   |                                            |
|                                                   |                                            |
|                                                   | Next                                       |
|                                                   |                                            |

Notes 特别说明:

Note 1: If you want to publish your paper, please fill in "Yes". If you don't want to publish your paper, please fill in "No".

如果您想通过会议发表你的全文,请填写"是"。若您不想发表您的文章,请填写 "否"。

Note 2: Please fill in your Control ID to facilitate the verification of the manuscript and the publication fee. Control ID can be automatically obtained after your abstract submission. You can check the email sent automatically by the system. If you do not have a Control ID, please fill in "Non".

为了方便核对文章及发表费用,请填写你的稿件编号。稿件编号在您摘要投稿后可自动获得,您可查看系统自动发送的邮件。若您没有稿件,请填写"无"。

# 3. Select Paid Type. 选择意向的支付类型。

### Registration: AOMATT2025

| Bills                                          |                         |
|------------------------------------------------|-------------------------|
| 1. Registration Fee 注册费用, Student              | ¥1,900.00               |
| 2. Publication Fee 发表费用, Paper Publication Fee | ¥1,200.00               |
| Paid Type                                      | < Back to Previous Page |
| O Bank Transfer ○ UnionPay                     |                         |

Total Fee: ¥3,100.00

Online payment is supported. You can choose to pay online or on-site according to your actual situation.

会议支持线上缴费。您可根据自己实际情况选择线上缴费或到现场支付。

1) If you plan to pay by bank transfer or UnionPay offline, please click "Submit" directly after selecting the paid type.

若您计划银行转账或银联线下支付,请在选择支付类型后直接点击"提交"。

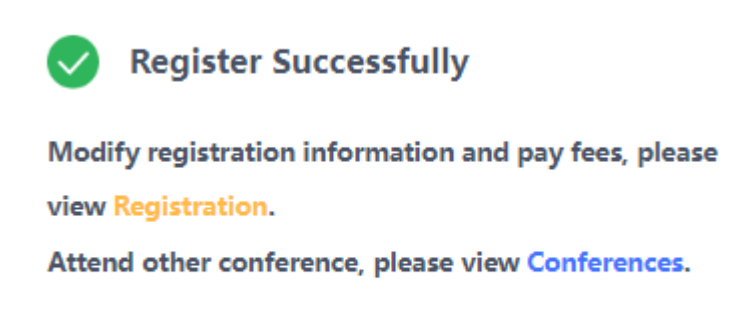

#### Back to AOMATT2025

2) If you plan to pay online, please click "Pay Online". The system will automatically redirect you to the payment page.

若您计划线上支付,请点击"在线支付"。系统将自动为您跳转至支付页面。

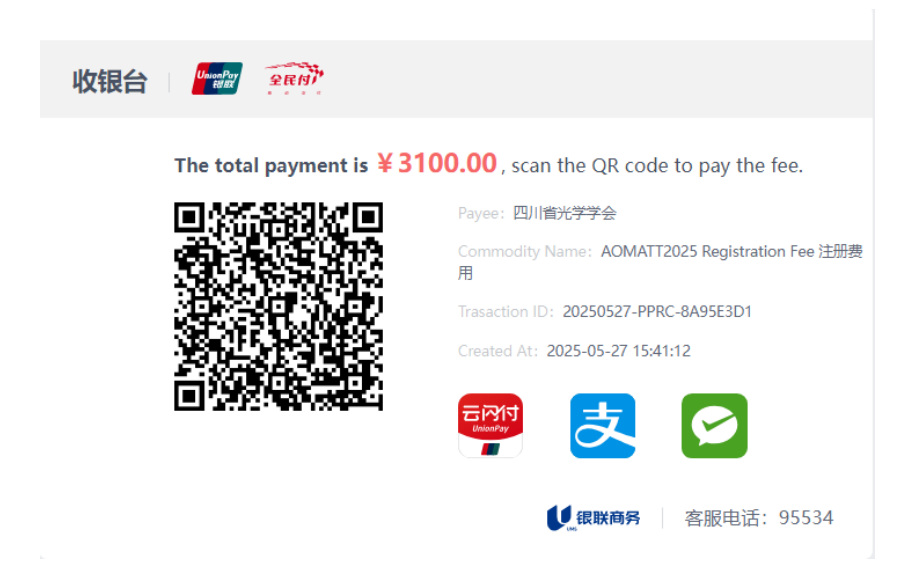

4. When you complete registration, you will receive an email sent automatically by the

system. 完成注册后, 您将收到系统自动发送的邮件。

| Learning Conference System - Conference Attend Registration Notice 🜟                                                                                                    |
|----------------------------------------------------------------------------------------------------|
| aomatt 2025.05.27.15.46 隐藏信                                                                                                    |
| 发件人: aomatt   2025年5月27日 (周二) 15:46     大小: 984 B   2025年5月27日 (周二) 15:46                                                                                                    |
| Dear San Zhang,                                                                                                    |
| The 11th International Symposium on Advanced Optical Manufacturing and Testing Technologies (AOMATT2025) has received your<br>registration information, your registration No. is: AOMATT2025-20250527-4. |
| Auto sent by Learning Conference System, don't reply.                                                                                                    |
| Learning Conference System                                                                                                    |
| 2025-05-27                                                                                                    |
|                                                                                                    |
|                                                                                                    |

### How to modify your registration information? 如何修改您的注册信息?

Sign in Learning conference system (https://learningconf.cn/) and find

"Registration" in the menu bar on the left and click to view the registration information submitted.

登陆会议系统。在左边的菜单栏找到"Registration"并点击查看个人提交的注册 信息。

If you want to modify the submitted registration information, please click
"Modify".

若您想修改提交的注册信息,请点击"Modify"。

2) If you want to cancel your registration, please click "Delete".

若您想取消本次注册,请点击"Delete"。

3) If you want to make the payment online, please click "Pay Now".

若您想线上支付,请点击"Pay Now"。

4) If your payment is successful but the system shows that the payment failed.

You can click "Payment Proof" to upload the payment voucher.

若您支付成功,但系统中显示支付失败。您可点击"Payment Proof"上传支付凭证。

|               | Registration                               |                                                                                  |           |          |     | Search          | Q           |
|---------------|--------------------------------------------|----------------------------------------------------------------------------------|-----------|----------|-----|-----------------|-------------|
| Registration  | Action                                     | Conference Name                                                                  |           | ÷ Fee    | ÷ P | ayment Status 👙 | Create Date |
| My Manuscrint | Modify   Delete<br>Pay Now   Payment Proof | The 11th International Symposium on<br>Advanced Optical Manufacturing and Testin | San Zhang | ¥3,100.0 | 00  | Pay Now         | 05/27/2025  |
| Hotel Booking | Modify   Delete<br>Pay Now   Payment Proof | International Symposium on Emerging Solar<br>Cells                               | r 👘       | ¥1,800.0 | 00  | Failed 🕐        | 05/20/2025  |
| Transport     | Modify   Delete<br>Pay Now   Payment Proof | International Symposium on Emerging Solar<br>Cells                               | r V       | ¥1,800.0 | 00  | Failed 🕐        | 05/20/2025  |
| My Profile    | Modify   Delete<br>Pay Now   Payment Proof | 2025年微腔光子学学术研讨会                                                                  | -         | ¥1,200.0 | 00  | Pay Now         | 2025-05-20  |
|               | Modify   Delete<br>Payment Proof           | 首届上海复杂体系超快动力学会议                                                                  | <u></u>   | ¥3,000.0 | 00  | Paid            | 2025-04-25  |
|               | Modify   Delete<br>Payment Proof           | 首届上海复杂体系超快动力学会议                                                                  | <u>.</u>  | ¥3,000.0 | 00  | Paid            | 2025-04-25  |